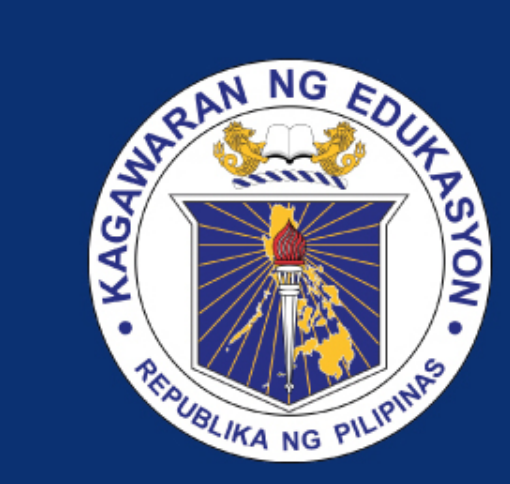

### DEPARTMENT OF EDUCATION

BEIS Uploading of school profile facility

### OUTLINE

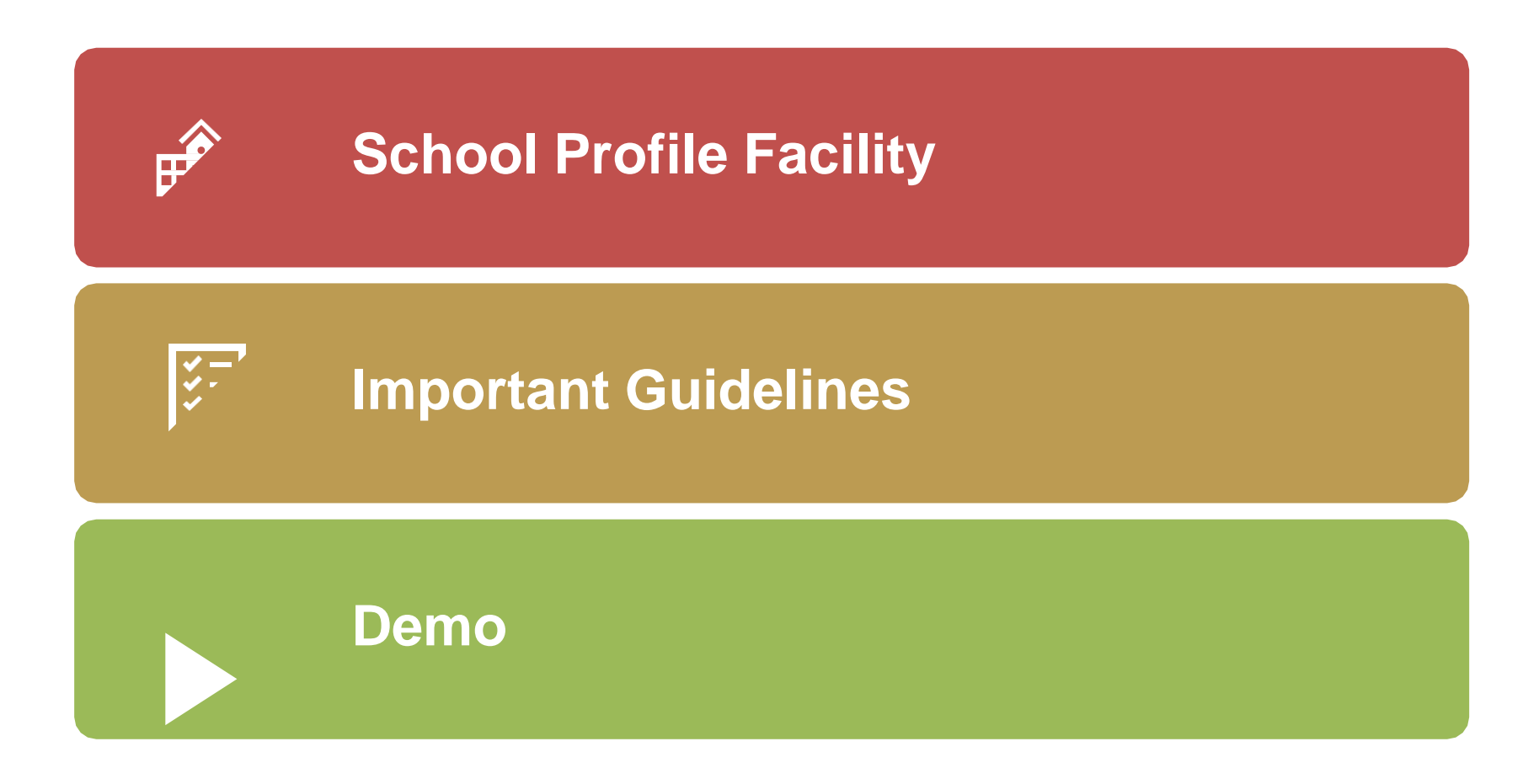

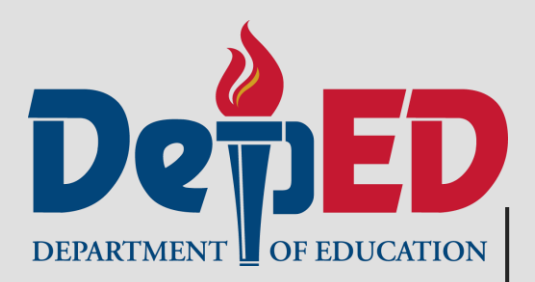

### SCHOOL PROFILE FACILITYTY

### **SCHOOL PROFILE FACILITY**

### 

- - Download the appropriate template for their COC
     Upload the filled-up form to the school profile facility
- Sor Divisions
  - Ocan monitor/validate uploaded school profile
- Sor Regions
  Monitor schools who have already uploaded their school profile

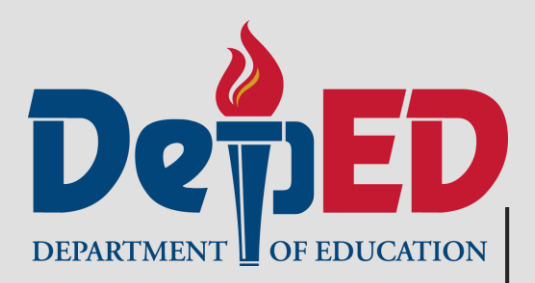

### IMPORTANTNT REMINDERS RS

**Department of Education** 

- Only the School Head user account will be able to download the School Profile template and upload it once it has been accomplished.
- Only template/s downloaded from the BEIS website can be uploaded.
- Subset is the second state of the second state of the second st
- Our ser can change the file name of the template.

- Solution Template/s available for downloading will be based on the school's COCs.
- O You are only required to fill in white cells.
- The system will still allow uploading of the form with incomplete data. Any blank data cells (with numeric value) will be converted to zero (0) in the database.
- Sill out all data cells manually. Do not use shortcuts like copy and paste, cut and paste, and most especially, drag and drop.

### For data cells requiring numeric values:

## Input whole number for data cells requiring whole number

#### Table 23. NUMBER OF FUNCTIONAL ICT EQUIPMENT BY FUNDING SOURCE, SY 2021-2022 (As of October 31, 2021)

(Provide appropriate answers)

|                        | NUMBER OF FUNCTIONAL ICT EQUIPMENT BY FUNDING SOURCE |                  |         |     |                   |                                 |        |       |
|------------------------|------------------------------------------------------|------------------|---------|-----|-------------------|---------------------------------|--------|-------|
| Types of ICT Equipment | DepEd<br>DCP                                         | DepEd<br>non-DCP | LGU/SEF | РТА | Private Donations | Other<br>Government<br>Agencies | Others | TOTAL |
| Academic Use           |                                                      |                  |         |     |                   |                                 |        |       |
| LED TV                 | 2                                                    |                  |         |     |                   |                                 |        | 2     |
| Network Switch         | 1                                                    |                  |         |     |                   |                                 |        | 1     |
| Printer                | 3                                                    |                  |         |     |                   |                                 |        | 3     |
| Projector              | 2                                                    |                  |         |     |                   |                                 |        | 2     |
| UPS                    | 1                                                    |                  |         |     |                   |                                 |        | 1     |
| Wireless Router        | 1                                                    |                  |         |     |                   |                                 |        | 1     |
| Lapel                  | 1                                                    |                  |         |     |                   |                                 |        | 1     |
| Administrative Use     |                                                      |                  |         |     |                   |                                 |        |       |
| LED TV                 | 1                                                    |                  |         |     |                   |                                 |        | 1     |
| Network Switch         | 2                                                    |                  |         |     |                   |                                 |        | 2     |
| Printer                | 2                                                    |                  |         |     |                   |                                 |        | 2     |
| Projector              | 3                                                    |                  |         |     |                   |                                 |        | 3     |
| UPS                    | 4                                                    |                  |         |     |                   |                                 |        | 4     |
| Wireless Router        | 5                                                    |                  |         |     |                   |                                 |        | 5     |
| TOTAL                  | 28                                                   | 0                | 0       | 0   | 0                 | 0                               | 0      | 28    |

### For data cells requiring numeric values:

 Input decimal numbers for data cells requiring decimal numbers

| 7. How fast is your internet connection when not in use? Use www.speedtest.net to test the speed. |  |                  |       |                |       |
|---------------------------------------------------------------------------------------------------|--|------------------|-------|----------------|-------|
| Date Tested:                                                                                      |  | Ping (ms):       | 5     | Upload (Mbps): | 23.78 |
| Time Tested:                                                                                      |  | Download (Mbps): | 34.25 |                |       |

For checkboxes options:

Any checkbox option where "Yes" and "No" options were both selected, this will be considered as a "YES".

Are there internet service providers in the area?

🗹 Yes 🗹 No

For checkboxes options:

□ For checkbox options with related data fields, if "Yes" is selected, related field/s must be filled in with value greater than 0.

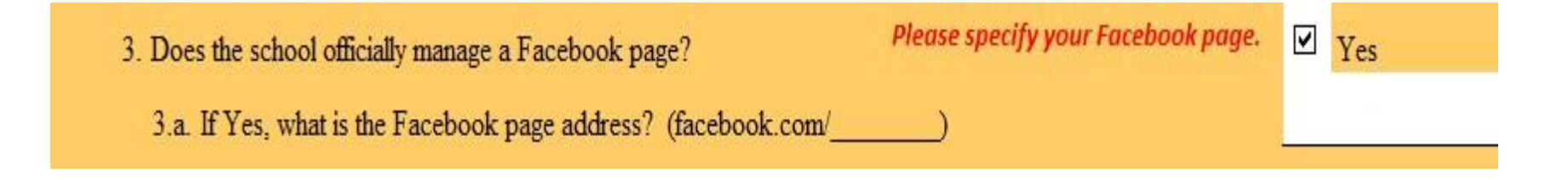

### Please note that some items require only one answer; users must read instructions carefully before answering.

Box 22. OPERATION AND MAINTENANCE OF SANITATION FACILITIES, SY 2021-2022 (As of December 31, 2021) (Check/Provide appropriate answers)

| 1. How often | are | the sanitation facilites cleaned? (Check only one) |      |                           |
|--------------|-----|----------------------------------------------------|------|---------------------------|
|              | •   | Daily                                              | •    | Once a week               |
|              | 4   | At least twice a week                              | •    | Less than once a week     |
| 1.1. Ave     | age | Cost of Monthly Bills/Maintenance: (Indicate the   | e am | ount in Php)              |
| 1.2. Who     | Pa  | ys for the Cost of Monthly Bills/Maintenance?      |      |                           |
|              |     | School MOOE                                        |      | School Canteen Fund       |
|              |     | LGU                                                |      | Private Individual/Sector |
|              |     | PTA                                                |      | Others, (specify)         |
|              |     |                                                    |      |                           |

# Check only one answer for questions that explicitly say so.

| <ul> <li>Daily</li> <li>Daily</li> <li>Once a week</li> <li>Less than once a week</li> <li>Less than once a week</li> </ul> 1.1. Average Cost of Monthly Bills/Maintenance: (Indicate the amount in Php) 1.2. Who Pays for the Cost of Monthly Bills/Maintenance? 1.2. Who Cost of Monthly Bills/Maintenance? 1.2. Who Dest of Monthly Bills/Maintenance? 1.2. Who Dest of Monthly Bills/Maintenance? 1.3. Who Dest of Monthly Bills/Mainte | 1. How often are                                                             | e the sanitation facilites cleaned? (Check only one) |  |                           |
|----------------------------------------------------------------------------------------------------|------------------------------------------------------------------------------|------------------------------------------------------|--|---------------------------|
| At least twice a week     1.1. Average Cost of Monthly Bills/Maintenance: (Indicate the amount in Php)     1.2. Who Pays for the Cost of Monthly Bills/Maintenance?     School MOOE   School MOOE   LGU   PTA     Others (specify)                                                                                                    | V                                                                            | Daily                                                |  | Once a week               |
| 1.1. Average Cost of Monthly Bills/Maintenance: (Indicate the amount in Php)         1.2. Who Pays for the Cost of Monthly Bills/Maintenance?         School MOOE       School Canteen Fund         LGU       Private Individual/Sector         PTA       Others (specify)                                                                                                    |                                                                              | At least twice a week                                |  | Less than once a week     |
| 1.2. Who Pays for the Cost of Monthly Bills/Maintenance?         School MOOE       School Canteen Fund         LGU       Private Individual/Sector         PTA       Others (specify)                                                                                                    | 1.1. Average Cost of Monthly Bills/Maintenance: (Indicate the amount in Php) |                                                      |  |                           |
| School MOOE       School Canteen Fund         LGU       Private Individual/Sector         PTA       Others (specify)                                                                                                    | 1.2. Who Pa                                                                  | ays for the Cost of Monthly Bills/Maintenance?       |  |                           |
| LGU   Private Individual/Sector     PTA   Others (specify)                                                                                                    |                                                                              | School MOOE                                          |  | School Canteen Fund       |
| PTA Others (specify)                                                                                                    |                                                                              | LGU                                                  |  | Private Individual/Sector |
|                                                                                                    |                                                                              | PTA                                                  |  | Others, (specify)         |

### □ Other items can accept multiple answers.

| (Check as appropriate)                                                                                                    |         |  |  |  |
|----------------------------------------------------------------------------------------------------|---------|--|--|--|
|                                                                                                    |         |  |  |  |
| 1. Is your school compliant to the Ecological Solid Waste Management Act (RA 9003)?                                                                 |         |  |  |  |
| 2. How is the school implementing Solid Waste Management?                                                                                           |         |  |  |  |
| Composting Posting of signage Use of paper plates/cups instead of                                                                                   | plastic |  |  |  |
| Designation of trash collection point 🗹 Recycling Projects <table-cell> Use of recycled materials are teach</table-cell>                            | ng tool |  |  |  |
| Poster making and/or slogan making contest 🗹 School representative at the Barangay Solid <table-cell> Use of reusable food containerts</table-cell> |         |  |  |  |
| Waste Management Committee Waste segregation                                                                                                    |         |  |  |  |
|                                                                                                    |         |  |  |  |
| 3. Who are the school stakeholders actively engaged on the implementation of solid waste management?                                                |         |  |  |  |
| Barangay 🗋 Local business partners 🗋 Parents                                                                                                    |         |  |  |  |
| Community leaders Duricipal/City government                                                                                                    |         |  |  |  |

#### Department of Education

On the average monthly expenses of internet, water, and electricity same amount shall be reflected in all levels (GESP, GJHSP, GSHSP) for all public integrated schools e.g. monthly expenses for internet is P15,000.00.

Home / Upload / New Upload Upload SY 2021-2022 Integrated School School Profile Templates Integrated School School Profile Upload School Profile **Download Current Version** # 1 Government Elementary School Profile Ownload GESPv2022.01.19.xlsx Choose File To Upload Ownload GJHSPv2022.01.19.xlsx 2 Government Junior High School Profile School Profile 3 Government Senior High School Profile Ownload GSHSPv2022.01.19.xlsx Select the appropriate template and download. Please accomplish and upload to the next panel. ① Upload Now

#### Table 21. AVERAGE MONTHLY EXPENSE (IN PESOS) OF INTERNET CONNECTION BY FUNDING SOURCE, SY 2021-2022 (As of October 31, 2021)

#### (Provide appropriate answers)

| <b>Types of Internet Connection</b><br>(Wired, Fixed wireless, Satellite,<br>USB Modem) | Internet Service Provider<br>(Select from available ISPs above) | Average Monthly Expense<br>(in PhP) | <b>Funding Source</b><br>(DepEd DICP, MOOE, School Funds, LGU/SEF, PTA,<br>Private Donations, Other Government Agencies, etc. ) |
|-----------------------------------------------------------------------------------------|-----------------------------------------------------------------|-------------------------------------|----------------------------------------------------------------------------------------------------|
|                                                                                         | •                                                               | 15,000.00                           |                                                                                                    |
|                                                                                         |                                                                 |                                     |                                                                                                    |
|                                                                                         |                                                                 |                                     |                                                                                                    |
|                                                                                         |                                                                 |                                     |                                                                                                    |
|                                                                                         |                                                                 |                                     |                                                                                                    |

#### Table 27. AVERAGE MONTHLY EXPENSE (IN PESOS) OF INTERNET CONNECTION BY FUNDING SOURCE, SY 2021-2022 (As of October 31, 2021)

| Types of Internet Connection<br>(Wired, Fixed wireless, Satellite,<br>USB Modem) | Internet Service Provider<br>(Select from available ISPs above) | Average Monthly Expense<br>(in PhP) | Funding Source<br>(DepEd DICP, MOOE, School Funds, LGU/SEF, PTA,<br>Private Donations, Other Government Agencies, Others) |
|----------------------------------------------------------------------------------|-----------------------------------------------------------------|-------------------------------------|----------------------------------------------------------------------------------------------------|
|                                                                                  |                                                                 | 15,000.00                           |                                                                                                    |
|                                                                                  |                                                                 |                                     |                                                                                                    |
|                                                                                  |                                                                 |                                     |                                                                                                    |
|                                                                                  |                                                                 |                                     |                                                                                                    |
|                                                                                  |                                                                 |                                     |                                                                                                    |

#### Table 24. AVERAGE MONTHLY EXPENSE (IN PESOS) OF INTERNET CONNECTION BY FUNDING SOURCE, SY 2021-2022 (As of October 31, 2021)

(Provide appropriate answers)

| <b>Types of Internet Connection</b><br>(Wired, Fixed wireless, Satellite,<br>USB Modem) | Internet Service Provider<br>(Select from available ISPs above) | Average Monthly Expense<br>(in PhP) | Funding Source<br>(DepEd DICP, MOOE, School Funds, LGU/SEF, PTA,<br>Private Donations, Other Government Agencies, Others) |
|-----------------------------------------------------------------------------------------|-----------------------------------------------------------------|-------------------------------------|----------------------------------------------------------------------------------------------------|
|                                                                                         |                                                                 | 15,000.00                           |                                                                                                    |
|                                                                                         |                                                                 |                                     |                                                                                                    |
|                                                                                         |                                                                 |                                     |                                                                                                    |
|                                                                                         |                                                                 |                                     |                                                                                                    |
|                                                                                         |                                                                 |                                     |                                                                                                    |

- Sour version of Excel should at least be MS Office 2010.
- Dates can be in these formats: M/D/YYYY or D/M/YYYY.

#### **Observe validations on data cells.**

| Table                                             | Reminders                                                                                                  |
|---------------------------------------------------|----------------------------------------------------------------------------------------------------|
| SchInfo                                           | School ID inputted in the template will be check based<br>on the School ID associated in the user account. |
| Table 11 (GESP Form)<br>Tables 5 & 6 (GSHSP Form) | Column 12 shall tally in entries in Column 2                                                               |
| Table 16 (GESP Form)                              | Grades 4, 5 and 6 of this table shall be less than or equal to Grades 4, 5 and 6 in Table 17               |

| Type of Data Element in BEIS                                                                     | Message                                           |
|--------------------------------------------------------------------------------------------------|---------------------------------------------------|
| Learners                                                                                         | Please enter valid number between 0-20,000.       |
| Teachers                                                                                         | Please enter valid number between 0-999.          |
| Other Numeric Value                                                                              | Message                                           |
| Assistive Device                                                                                 | Please enter valid number between 0-999.          |
| LAC Sessions/Action     Research                                                                 | Please enter valid number between 0-2,000.        |
| <ul> <li>Years as Adviser/Guidance<br/>Counselor</li> </ul>                                      | Please enter valid number between 0-40.           |
| <ul> <li>Average Monthly Expense<br/>(Internet<br/>Connection/Electricity/Water<br/>)</li> </ul> | Please enter valid number between 0-1,000,000.00. |

| • Number of Hours in available | Please enter valid number           |
|--------------------------------|-------------------------------------|
| day                            | between 0-24.                       |
| Total land area                | Please enter valid number           |
|                                | between 0-200,000.                  |
| Clinic supplies                | Please enter valid number           |
|                                | between 0-2,000.                    |
| • Days                         | Please enter valid number           |
|                                | between 0-31.                       |
| Disaster (HIH)                 | Please enter valid number           |
|                                | between 0-99.                       |
| Time Tested                    | Please enter valid time in          |
|                                | HH:MM:SS format.                    |
| Dropdown                       | Please select on the list provided. |
|                                |                                     |
| MOOE                           | Please enter valid number           |
|                                | between 0-20,000,000.00             |
| Year acquired                  | Please enter valid year.            |
|                                |                                     |

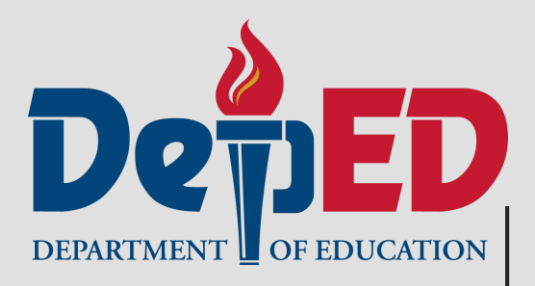

### DEMOO

**Department of Education** 

### Steps:

- 1. Login to <u>http://beis.deped.gov.ph</u> using School Head Account.
- 2. Click on the <u>Basic Education Information</u> <u>System link under DepEd Apps group panel.</u>

| DepEd Apps                                                       | Manage Apps |
|------------------------------------------------------------------|-------------|
| Learner Information System                                       |             |
| Enhanced Basic Education Information System                      |             |
| Learner Health Appraisal System                                  |             |
| School Building Information System (For CO - EFD Personnel Only) |             |
| Online Voucher Application                                       |             |
| Basic Education Information System                               |             |
| Bayanihan 2 Basic Education System                               |             |
| National School Building Inventory                               |             |

### Steps: 3. Click the Upload tab.

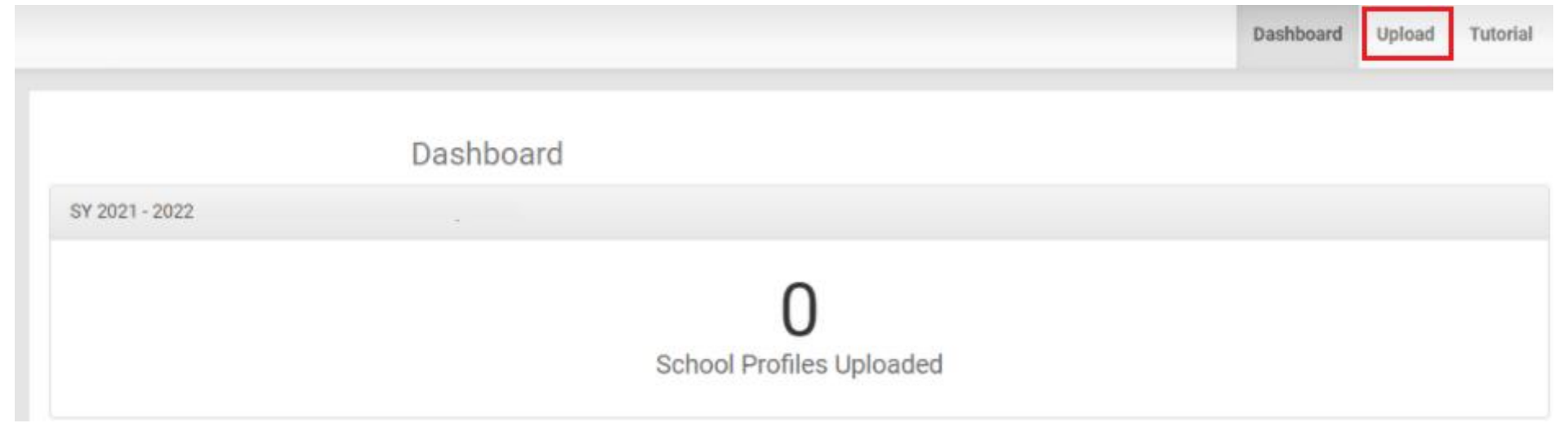

### Steps:

### 4. Download the School Profile template/s.

|    |                                       |                                   |                       | Dashboard             | Upload | Tutoria |  |
|----|---------------------------------------|-----------------------------------|-----------------------|-----------------------|--------|---------|--|
|    |                                       |                                   |                       |                       |        |         |  |
| ł  | ome / Upload / New Upload             |                                   |                       |                       |        |         |  |
|    | Upload                                |                                   |                       |                       |        |         |  |
| 00 | Y 2021-2022 School Profile Te         | mplates                           | SY SY 2021-2022       | School Profile        | Upload |         |  |
| ,  | School Profile                        | Download Current Version          |                       |                       |        |         |  |
|    | Government Elementary School Profile  | Ownload GESPv2022.01.19.xlsx      | Choose File To Upload | Choose File To Upload |        |         |  |
| 2  | Government Junior High School Profile | Openational GJHSPv2022.01.19.xlsx | School Profile        |                       |        |         |  |
|    | Government Senior High School Profile | Download GSHSPv2022.01.19.xlsx    |                       |                       |        |         |  |

### Steps: 5. Accomplished the downloaded template/s.

| \$\$P=1829.82.23                                                                                                    | Sabard IR:                                                                                                |
|----------------------------------------------------------------------------------------------------|----------------------------------------------------------------------------------------------------|
| Republice<br>BEPARTHER<br>Education Name                                                                                                    |                                                                                                    |
| GOVERNMENT SENIOR HI                                                                                                    | IGH SCHOOL (SHS) PROFILE                                                                                  |
| 281                                                                                                    | TRECTIONS                                                                                                 |
| This formulation when the anompticked by the head of all government Senior High Suburto. In the same<br>anomal culturation, etc.                      | of ankanin with anorary, calcunium, clas, a negarate ankani profile formulati he anompliched by every     |
| The head of the unhant shall sign the forms weelifging to the successforms of the data, and all                                                       | kall be responsible and announlable for any income any ne false data/information reported. He/Ske ukall 👘 |
| nahail the summptiched forms to the competine School Division Office (SDO).<br>Impacts of Acad the Activitienal inclosed ince Second of the Active of | i and bable before filling and the form. He iles about he best block, burleyd                             |
| "erro [#]" abolt be weitten. Shaded banes abolt out be bitted.                                                                                        |                                                                                                    |
| 500000 /<br>57 /                                                                                                    | 18748/187148<br>1878-1871                                                                                 |
| interest Margan - 2                                                                                                    | Review i                                                                                                  |
| [Millioid Sear]                                                                                                    |                                                                                                    |
|                                                                                                    | Consideration Minderine 2                                                                                 |
| Presian Lowe, it says                                                                                                    | E-factors for the state                                                                                   |
|                                                                                                    | Nobile Roofers 2                                                                                          |
| So. collSitielPor Surveyor                                                                                                    | Les Reales :                                                                                              |
|                                                                                                    | Mehaile life and i                                                                                        |
| Haninigshild City President is Cak                                                                                                    | Collect Address in                                                                                        |
| Check I + 1 if the entrol i                                                                                                    | Role Calabliched I: :                                                                                     |
| 🔽 an Ameral Entranian Salamb Hadioste Halber Si                                                                                                    | 1                                                                                                    |
| 🕞 as hapteneoling Mail Jailb ang af the falloning: finance pasilines, bar                                                                             | -<br>ak of annuals or final coloring and spring ordej                                                     |
|                                                                                                    |                                                                                                    |
|                                                                                                    |                                                                                                    |
| colified Four and Current by: Talidated by Planning                                                                                                   | Alliere III (PAS-SUID): Anded by the Schools Disision Allier:                                             |
| about the s                                                                                                    |                                                                                                    |
| Signalary Fore Frield Banel<br> Signalary For                                                                                                    | Signalace free Pointed React                                                                              |
|                                                                                                    |                                                                                                    |
| asilies :                                                                                                    |                                                                                                    |

Note that some questions have drop down options.

|                                                                                                    |                             |                  | SCHOOL INFORMATION<br>SY 2020-2021           |                                  |                               |                                  |  |  |
|----------------------------------------------------------------------------------------------------|-----------------------------|------------------|----------------------------------------------|----------------------------------|-------------------------------|----------------------------------|--|--|
| School Name :                                                                                                    | (Diffic                     | ial Name)        | Region<br>Division                           | :                                |                               | <ul> <li>✓</li> <li>△</li> </ul> |  |  |
|                                                                                                    | (Previous                   | Name, if ang]    | <br>Legislative District<br>Telephone Number | IVA<br>IVB<br>V<br>IVB<br>V<br>V |                               | <b>,</b>                         |  |  |
| Address :                                                                                                    | No. Treet/Sitio/Puro.       | Barangay         | Mobile Number<br>Fax Number                  | :                                |                               | -                                |  |  |
|                                                                                                    | Municipality/City           | Province Zip Cod | Website (if any)<br>E-Mail Address           | :                                |                               |                                  |  |  |
| Check ( ~ ) if the school is: Date Established (Year) : an Annex/Extension School (Indicate Mother School ID: )          |                             |                  |                                              |                                  |                               |                                  |  |  |
| an Implementing Unit (with any of the following: finance positions, book of accounts or fiscal autonomy and agency code) |                             |                  |                                              |                                  |                               |                                  |  |  |
| Certified True a                                                                                                    | nd Correct by:              | Validated by     | Planning Officer III (PRS-SGOD):             | Noted by                         | the Schools Division Office:  |                                  |  |  |
| School H. :                                                                                                    | (Signature Over Printed Na. | me)(Sig          | gnature Over Printed Name)                   |                                  | [Signature Over Printed Name] |                                  |  |  |

### Steps:

# 6. Click the School Profile button to search for the file to be uploaded.

| Home  | e / Upload / New Upload             |                                |                       |                |        |  |
|-------|-------------------------------------|--------------------------------|-----------------------|----------------|--------|--|
|       | Upload                              |                                |                       |                |        |  |
| SY 20 | 021-2022 School Profile Te          | mplates                        | SY SY 2021-2022       | School Profile | Upload |  |
| # Scl | hool Profile                        | Download Current Version       |                       |                |        |  |
| 1 Go  | vernment Elementary School Profile  | Download GESPv2022.01.19.xlsx  | Choose File To Upload |                |        |  |
| 2 Go  | vernment Junior High School Profile | Download GJHSPv2022.01.19.xlsx | School Profile        |                |        |  |
| 3 Go  | vernment Senior High School Profile | Download GSHSPv2022.01.19.xlsx | School Prome          |                |        |  |

### Steps: 7. Click the Upload Now button.

| Home / Upload / New Upload         Upload         SY 2021-2022       School Profile Templates         SY SY 2021-2022       School Profile Templates         SY School Profile       Download Current Version | -2022 School Profile Unload |
|----------------------------------------------------------------------------------------------------|-----------------------------|
| Home / Upload / New Upload Upload SY 2021-2022 School Profile Templates SY SY 2021- # School Profile Download Current Version                                                                                 | -2022 School Profile Unload |
| SY 2021-2022       School Profile Templates       SY SY 2021-         School Profile       Download Current Version       SY SY 2021-                                                                         | -2022 School Profile Unload |
| SY 2021-2022     School Profile Templates     SY SY 2021-       # School Profile     Download Current Version                                                                                                 | -2022 School Brofile Unload |
| School Profile     Download Current Version                                                                                                    | School Profile opload       |
|                                                                                                    |                             |
| Government Elementary School Profile     Ownload GESPv2022.01.19.xlsx     Choose                                                                                                    | File To Upload              |
| 2 Government Junior High School Profile ③ Download GJHSPv2022.01.19.xlsx                                                                                                    | ol Profile                  |
| 3 Government Senior High School Profile ③ Download GSHSPv2022.01.19.xlsx                                                                                                    |                             |

### If there are <u>errors found</u> in the uploaded file: 1. An error notification message will be displayed.

| Upload                                     |                                                     |                                              |                    |
|--------------------------------------------|-----------------------------------------------------|----------------------------------------------|--------------------|
| SY 2021-2022 School Profil                 | Templates                                           | SY SY 2021-2022 Profile U                    | Ipload             |
| School Profile                             | Download Current Version                            |                                              |                    |
| Government Elementary School Profile       | Download GESPv2022.01.19.xlsx                       | Error(s) found. Please check the errors from | the table below. x |
| Government Junior High School Profile      | Download GJHSPv2022.01.19.xlsx                      |                                              |                    |
| Government Senior High School Profile      | Download GSHSPv2022.01.19.xlsx                      | Choose File To Upload                        |                    |
| Select the appropriate template and downli | ad. Please accomplish and upload to the next panel. | School Profile                               |                    |

| т  | TEMPLATE ERRORS (Please fix these errors and reupload your excel file) |                    |                  |                                            |  |  |  |  |  |
|----|------------------------------------------------------------------------|--------------------|------------------|--------------------------------------------|--|--|--|--|--|
| r. | Incorrect Value                                                        | Sheet/Cell Address | Error Message    |                                            |  |  |  |  |  |
|    |                                                                        | INVALID SCHOOL ID  | User's School ID | is NOT EQUAL with the template's School ID |  |  |  |  |  |

### If there are <u>errors found</u> in the uploaded file: 2. A table (TEMPLATE ERRORS) will be displayed to list

### the errors found in the uploaded template.

|                           |                           |                                              |                                     | Dashboard               | Upload        | Tutorial |
|---------------------------|---------------------------|----------------------------------------------|-------------------------------------|-------------------------|---------------|----------|
| Home / Upload / New       | r Upload                  |                                              |                                     |                         |               |          |
|                           | Upload                    |                                              |                                     |                         |               |          |
| SY 2021-2022              | School Profile Tem        | plates                                       | SY SY 2021-2022                     | School Profile          | Upload        |          |
| # School Profile          |                           | Download Current Version                     |                                     |                         |               |          |
| 1 Government Elementa     | ry School Profile         | Download GESPv2022.01.19.xlsx                | Error(s) found. Pleas               | e check the errors fror | n the table t | pelow. × |
| 2 Government Junior Hi    | gh School Profile         | Download GJHSPv2022.01.19.xlsx               |                                     |                         |               |          |
| 3 Government Senior Hi    | gh School Profile         | Download GSHSPv2022.01.19.xlsx               | Choose File To Up                   | load                    |               |          |
| Select the appropriate te | mplate and download. P    | lease accomplish and upload to the next pane | School Profile                      |                         |               |          |
|                           |                           |                                              |                                     |                         | 🕀 Up          | load Now |
| TEMPLATE ERRORS (PI       | ease fix these errors and | reupload your excel file)                    |                                     |                         |               |          |
| # Incorrect Value         | Sheet/Cell Address        | Error Message                                |                                     |                         |               |          |
| 1                         | INVALID SCHOOL ID         | User's School ID is NOT                      | EQUAL with the template's School ID |                         |               |          |

### If the <u>uploaded file has no errors</u>, a "School Profile Successfully uploaded" notification message will be displayed.

|   |                                                |                                                 |                    | Dashboard           | Upload | Tutoria |
|---|------------------------------------------------|-------------------------------------------------|--------------------|---------------------|--------|---------|
|   |                                                |                                                 |                    |                     |        |         |
| Н | ome / Upload / New Upload                      |                                                 |                    |                     |        |         |
|   | Upload                                         |                                                 |                    |                     |        |         |
| S | SY 2021-2022 School Profile Templates          |                                                 | SY SY 2021-2022    | School Profile      | Upload |         |
| ŧ | School Profile                                 | Download Current Version                        |                    |                     |        |         |
|   | Government Elementary School Profile           | Download GESPv2022.01.19.xlsx                   | School Profile Suc | cessfully uploaded. |        | ×       |
|   | Government Junior High School Profile          | Download GJHSPv2022.01.19.xlsx                  |                    |                     |        |         |
| ; | Government Senior High School Profile          | Download GSHSPv2022.01.19.xlsx                  | Choose File To U   | Jpload              |        |         |
| S | elect the appropriate template and download. F | Please accomplish and upload to the next panel. | School Profile     |                     |        |         |
|   |                                                |                                                 |                    |                     |        |         |

DEPARTMENT OF EDUCATION

Upload Nov

### Steps:

# 8. To view/download the uploaded template/s, click the Dashboard tab. Then, click the template's name under School Profile column.

Dashboard Upload

|                | Dashbo                            | ard                                                 |                                                                         |                                                                                                    |                                                                                                    |                                                                                                    |
|----------------|-----------------------------------|-----------------------------------------------------|-------------------------------------------------------------------------|----------------------------------------------------------------------------------------------------|----------------------------------------------------------------------------------------------------|----------------------------------------------------------------------------------------------------|
| 2021 - 2022 Sc | hool Profile Upload               |                                                     |                                                                         |                                                                                                    |                                                                                                    |                                                                                                    |
|                |                                   |                                                     | 1                                                                       |                                                                                                    |                                                                                                    |                                                                                                    |
|                |                                   | School Pr                                           | ofiles Uploaded                                                         |                                                                                                    |                                                                                                    |                                                                                                    |
|                |                                   |                                                     |                                                                         |                                                                                                    |                                                                                                    |                                                                                                    |
| School Profile | SY                                | Uploaded On                                         | Uploaded By                                                             | Updated On                                                                                                    | Updated By                                                                                                    | Validation                                                                                                    |
|                | 2021 - 2022 Sci<br>School Profile | 2021 - 2022 School Profile Upload School Profile SY | 2021 - 2022       School Profile Upload         School Profile       SY | 2021 - 2022       School Profile Upload         School Profile       SY         Uploaded On       Uploaded By | Dashboard         2021 - 2022       School Profile Upload         School Profile       School Profiles Uploaded         School Profile       SY       Uploaded On       Uploaded By       Updated On | 2021 - 2022       School Profile Upload         School Profile       School Profiles Uploaded         School Profile       SY         Uploaded On       Uploaded By       Updated On       Updated On |

School can no longer upload the school profile template/s once it has been validated by the Division Planning Officer (DPO).

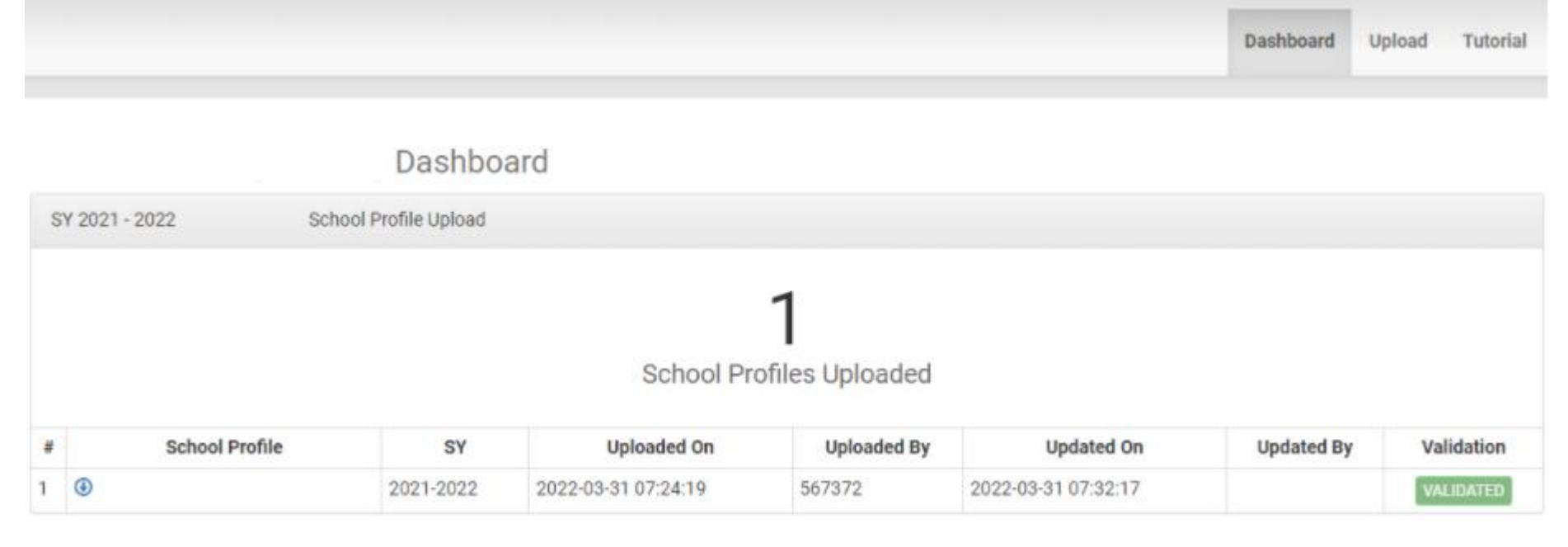

 For reversion request, kindly contact your respective DPO.

◎ For validation and reversion request, kindly contact your respective DPO.

|                                                                                            |                | Dashbo              | ard Raw D | ata Tutorial |  |  |  |  |  |
|--------------------------------------------------------------------------------------------|----------------|---------------------|-----------|--------------|--|--|--|--|--|
| All Schools -                                                                              | All Schools -  |                     |           |              |  |  |  |  |  |
| Dashboard                                                                                  |                |                     |           |              |  |  |  |  |  |
| SY 2021 - 2022 Division Status of Uploading and Validation                                 |                |                     | Uploaded  | Not Uploaded |  |  |  |  |  |
| 2<br>Schools Uploaded<br>0.26%<br>of the total 770 schools<br>as of March 31, 2022 7:41 AM |                |                     |           |              |  |  |  |  |  |
| # School ID School Name                                                                    | School Profile | Date Uploaded       | Valida    | ted          |  |  |  |  |  |
|                                                                                            |                | oute opieduou       | Date      |              |  |  |  |  |  |
| 1                                                                                          | Dpload         | 2022-03-31; 7:24 AM |           |              |  |  |  |  |  |

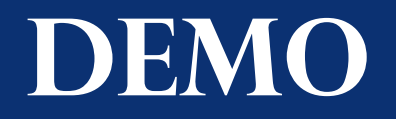

|                                                                                            |               |                                                 |                |        |                     | Dashbuaru | Rdw Ddta    | Tutonai |  |  |  |
|--------------------------------------------------------------------------------------------|---------------|-------------------------------------------------|----------------|--------|---------------------|-----------|-------------|---------|--|--|--|
| All                                                                                        | All Schools - |                                                 |                |        |                     |           |             |         |  |  |  |
|                                                                                            |               |                                                 |                |        |                     |           |             |         |  |  |  |
| SY 2021 - 2022 Division Status of Uploading and Validation Uploaded Not Up                 |               |                                                 |                |        |                     |           |             |         |  |  |  |
| 2<br>Schools Uploaded<br>0.26%<br>of the total 770 schools<br>as of March 31, 2022 7:25 AM |               |                                                 |                |        |                     |           |             |         |  |  |  |
|                                                                                            |               | You have successfully validated school profile. |                |        |                     |           |             |         |  |  |  |
|                                                                                            |               |                                                 |                |        |                     |           |             |         |  |  |  |
| #                                                                                          | School ID     | School Name                                     | School Profile |        | Date Uploaded       |           | Validated   |         |  |  |  |
|                                                                                            |               |                                                 |                |        |                     |           | Date        |         |  |  |  |
| 1                                                                                          |               |                                                 | ۲              | Opload | 2022-03-31; 7:24 AM | 2022-03   | -31 07:25 A | M 🔽     |  |  |  |

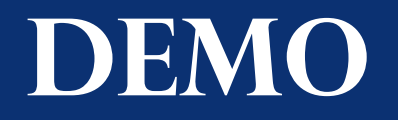

O To unvalidate the School Profile by DPO simply click the check box.

|     |                 |                                          |                                                                                                    |                                           | Dasi               | hboard Raw | Data Tutorial    |
|-----|-----------------|------------------------------------------|----------------------------------------------------------------------------------------------------|-------------------------------------------|--------------------|------------|------------------|
| All | Schools +       |                                          |                                                                                                    |                                           |                    | 1          | SY 2021 - 2022 🕶 |
|     |                 | Dashboard                                |                                                                                                    |                                           |                    |            |                  |
| SY  | 2021 - 2022 Div | ision Status of Uploading and Validation |                                                                                                    |                                           |                    | Uploaded   | Not Uploaded     |
|     |                 | You h                                    | Schools Uploader<br>0.26%<br>of the total 770 sc<br>as of March 31, 2022 7<br>ave successfully released | d<br>chools<br>:40 AM<br>:school profile. |                    |            | ×                |
|     | School ID       | Sahaal Nama                              | School Profile                                                                                          |                                           | Date Unloaded      | Validated  |                  |
|     |                 | SCHOOL Malle                             | SCHOOLER                                                                                                | Alle                                      | Date oploaded      | Date       |                  |
| 1   |                 |                                          | ۲                                                                                                    | Upload                                    | 022-03-31; 7:24 AM |            |                  |

# THANK YOUOU

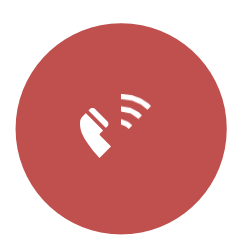

+632 8636 4878 +632 8633 2658

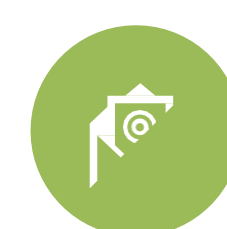

support.ebeislis@deped.gov.ph

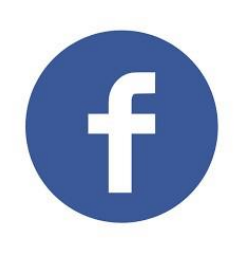

DepEd Learner Information System (LIS) National Help Desk

Senior High School LIS Official Helpdesk

**Department of Education**